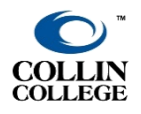

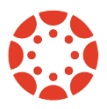

UPDATED: NOVEMBER 2024

A CSV file is a comma, separated values file. This is a file that will open in a spreadsheet program and displays all columns from the Canvas gradebook.

1. Click **Grades** from the Course Navigation to open the Canvas gradebook.

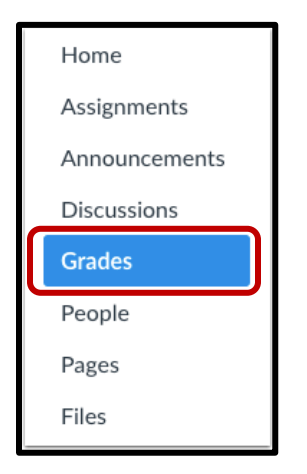

2. Be sure you are viewing your Grades in **Default** view where you see all students, and all assignments as columns and rows.

| Gradebook • V | /iew • Actions •           |                            |                    |                          | 122                 | Search                   |                         | \$          |
|---------------|----------------------------|----------------------------|--------------------|--------------------------|---------------------|--------------------------|-------------------------|-------------|
| Student Name  | Upload a File<br>Out of 10 | In Class Quiz<br>Out of 10 | Intro<br>Out of 10 | Class Introd<br>Out of 5 | Week 2<br>Out of 32 | Final Exam<br>Out of 100 | Group Disc<br>Out of 10 | Fina<br>UNP |
|               | 0                          | 9                          | -                  | -                        | -                   | -                        | -                       |             |
|               | -                          | 10                         | -                  | -                        | -                   | -                        | -                       |             |
|               | -                          | 8                          | -                  | -                        | -                   | -                        | -                       |             |
|               | -                          | 9                          | -                  | -                        | -                   | -                        | -                       |             |
|               | -                          | -                          | -                  | -                        | -                   | -                        | -                       |             |

3. Click the **Export** button, then select **Export Entire Gradebook**.

| 1111 | 予 Import | $\leftarrow$ Export $\checkmark$ | • |
|------|----------|----------------------------------|---|
|      |          |                                  |   |

- 4. When the export is complete, Canvas will download the CSV file automatically to your Downloads folder on your computer.
- 5. If you choose **Open**, the file will open with Microsoft Excel. You can also choose to **Save** the file to your computer.

| Opening 2019-02-05T1337_Grades-sbox.01.pdarlingfacio.csv       | $\times$ |  |  |  |  |  |
|----------------------------------------------------------------|----------|--|--|--|--|--|
| You have chosen to open:                                       |          |  |  |  |  |  |
| 2019-02-05T1337_Grades-sbox.01.pdarlingfacio.csv               |          |  |  |  |  |  |
| which is: Microsoft Excel Comma Separated Values File          |          |  |  |  |  |  |
| from: https://inst-fs-iad-prod.inscloudgate.net                |          |  |  |  |  |  |
| What should Firefox do with this file?                         |          |  |  |  |  |  |
| Open with Microsoft Excel (default)                            | $\sim$   |  |  |  |  |  |
| ⊖ <u>S</u> ave File                                            |          |  |  |  |  |  |
| Do this <u>a</u> utomatically for files like this from now on. |          |  |  |  |  |  |
| OK Ca                                                          | ancel    |  |  |  |  |  |

- 6. If you open the file, use the **Save As** command from the **File** tab in **Excel** to save the file with the name requested by your department or Associate Dean.
- 7. You should change the file type to **Excel Workbook** in the Save As dialog box.

| XII Save As                                                                                                    |                                           |                      |                      |               |                        |        | ×      |
|----------------------------------------------------------------------------------------------------|-------------------------------------------|----------------------|----------------------|---------------|------------------------|--------|--------|
| $\leftarrow$ $\rightarrow$ $\checkmark$ $\uparrow$ $\blacksquare$ > This f                                                                                                    | PC > Local Disk (C:                       | ) > Users > PDa      | rlingFacio > Desktop | v ₽           | Search Desktop         |        | 9      |
| Organize 🔻 New folder                                                                                                    |                                           |                      |                      |               |                        |        | •      |
| ConeDrive  ConeDrive ConeDrive ConeDrive ConeDriv | Articulate<br>Projects                    | Computer<br>Literacy | Old Firefox Data     | X<br>Contacts | <b>X</b><br>QB Sp 2019 |        |        |
| <ul> <li>Downloads</li> <li>Music</li> <li>Pictures</li> <li>Videos</li> <li>Local Disk (C:)</li> </ul>                                                                                                    |                                           |                      |                      |               |                        |        |        |
| File name:                                                                                                    |                                           |                      |                      |               |                        |        | $\sim$ |
| Save as type: Excel Wo<br>Authors: Pamela                                                                                                    | orkbook<br>Darling-Facio<br>ave Thumbnail | Tags:                | Add a tag            | Т             | itle: Add a title      |        | ~      |
| ∧ Hide Folders                                                                                                    |                                           |                      |                      | Tools 🔻       | Save                   | Cancel |        |

8. Send the Excel file to your Associate Dean or department as an email attachment.

For more information, you can view the Help Guide from Canvas: Export Grades